## Adding new users to the finger scanners:

# *Note:* Ensure that the unique number used to register a finger scan is created in ClockOn Employee Details in the Custom ID field.

#### Fingerprint enrollment steps:

- 1. Run Veri Admin.
- 2. Click on template Manager.
- 3. Click on Quick Enroll.
- 4. Select YES.
- 5. Enter ID Number this will be the Custom ID Number from ClockOn.
- 6. Click on Enroll.
- 7. Advise employee to place finger on sensor, hold then remove when instructed.
- 8. If there are no other employees to finger scan, exit from Enroll Window.
- 9. Exit from Veri Admin.

### Synchronising the hardware:

1. Find the ClockOn ISCS Configuration Utility

#### NOTE:

Look for a small icon in the bottom right hand corner of the screen (system tray) with an orange lightning bolt in it. It is normally located near the system time.

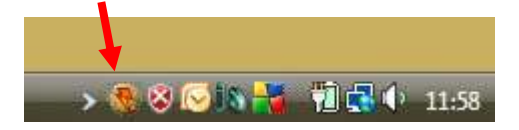

- 2. Double click to open the utility.
- 3. Go to tab 4 (Device Settings) >>Un-tick active polling
- 4. Go to tab 1 (ClockOn Settings) >> click on the Synchronise button.
- 5. Go back to tab 4 and click on tick for active polling again
- 6. Save & Close.

### **Transferring Finger Scan Templates:**

- 1. Run Veri Admin.
- 2. Click on template Manager.
- 3. Highlight required templates for transfer.
- 4. Click on transfer button; From Unit->PC.
- 5. Select location for the transfer to the PC.
- 6. The selected templates will show in grey as their done.
- Check template files which will consist of the ID number and extension of tms (e.g. 99\_0.tms).
- 8. Exit from Veri Admin.